# Návod pro první přihlášení na nové webové stránky KVL ČR

#### 11.01.2023

Tento úkon je nutný, protože heslo ze starého webu není totožné s novým webem z důvodu vyššího zabezpečení. (na novém webu je vygenerováno náhodné počáteční heslo)

1. Klikněte v pravém horním rohu prohlížeče na "Přihlášení"

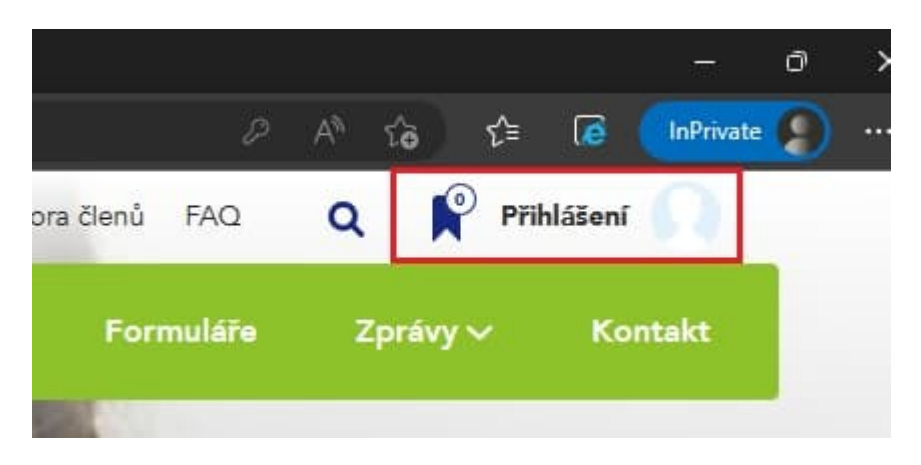

2. Klikněte na "Můžete si ho obnovit zde"

| /zivatelske jmeno |                                                  |                |
|-------------------|--------------------------------------------------|----------------|
| Ieslo             |                                                  |                |
| 🗸 Nejsem ro       | obot<br>reCAPT<br>Ochrana soukromi - Smiuvni pos | TCHA<br>dminky |

3. Zadejte svůj e-mail, který máte uvedený v matrice KVL ČR a klikněte na odeslat

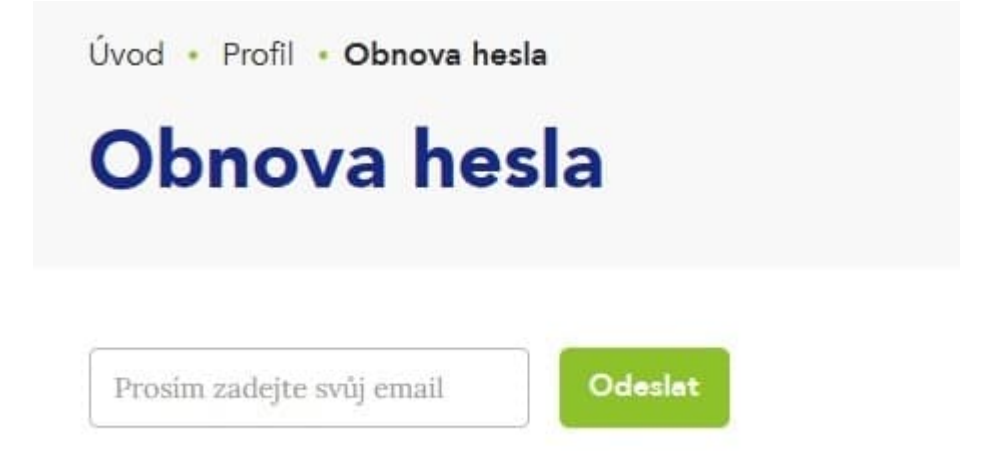

V případě zapomenutého e-mailu pro přihlášení, prosím, kontaktujte administrátora webu admin@vetkom.cz.

Další odeslání požadavku na obnovu hesla je možné provést až za 30 min od aktuálního požadavku.

#### Změnu hesla je nutné potvrdit v e-mailu.

Pokud systém e-mail nezná, dostane uživatel upozornění: Systém nezná tento e-mail, ujistěte se, že je na této doméně registrován.

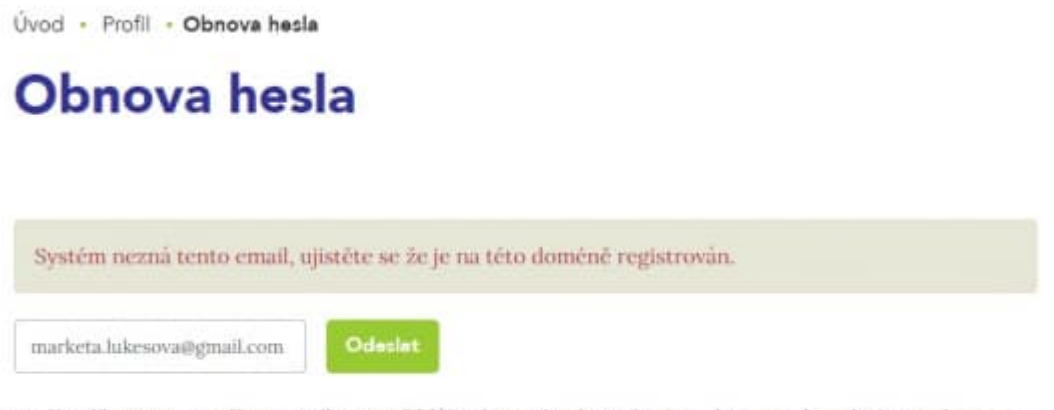

V připadě zapomenutého e-mailu pro přihlášení, prosím, kontaktujte admína webu admín@vetkom.cz. Další resetování hesla je možné provést 30.mín od aktuálního požadávku.

#### 4. Počkejte až Vám přijde e-mail "Zapomenuté heslo - KVL ČR"

Někdy to může trvat i několik minut.

#### Pokud Vám e-mail nepřišel, zkontrolujte si složku Spam.

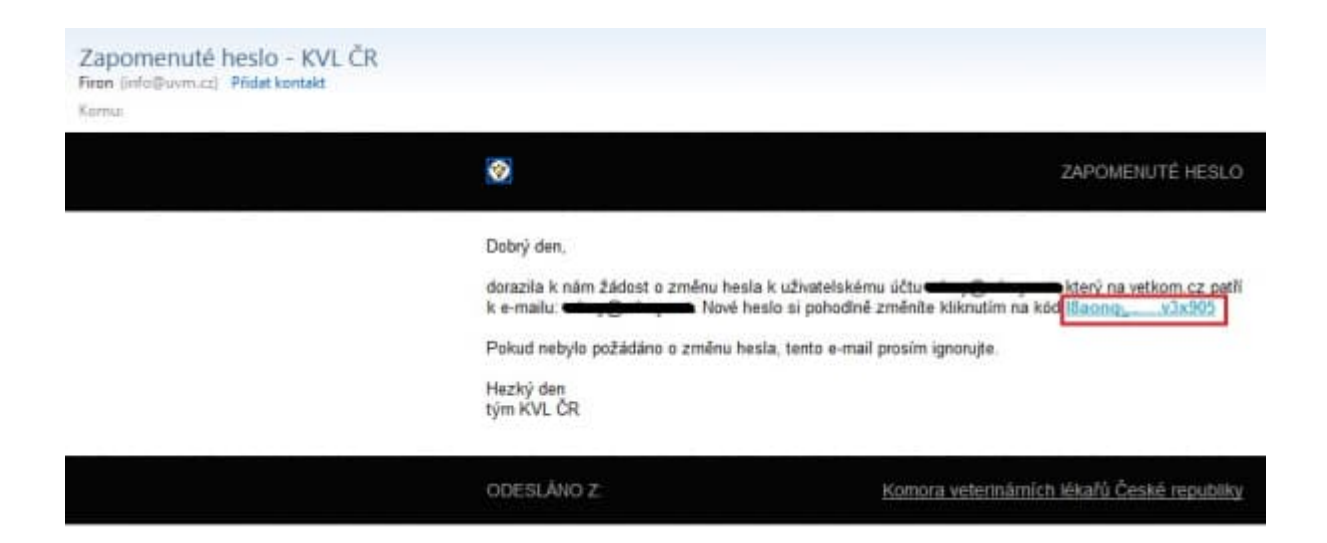

5. Buď opište kód z e-mailu do políčka již otevřeného formuláře

nebo

Klikněte na kód ve formuláři - otevře se Vám okno s rozpracovaným formulářem

| Nove ne           | 510                             |
|-------------------|---------------------------------|
|                   |                                 |
| E-mail            | xxxxx@yyyyyy.cz                 |
| Ověřovací kód     | Zde vyplňte ověřovací kód z e-m |
| Nové heslo        | Nové heslo                      |
| Uveďte nové heslo | Nové heslo                      |

6. Zadejte nového heslo (můžete použít to které jste měli na starém webu) a klikněte na odeslat

| Nove ne           | SIO             |
|-------------------|-----------------|
|                   |                 |
| E-mail            | xxxxx@yyyyy.cz  |
| Ověřovací kód     | l8aonqkkmw3x905 |
| Nové heslo        | •••••           |
| Uveďte nové heslo | •••••           |

7. Po odeslání se Vám zobrazí stránka s **přihlášením do systému** 

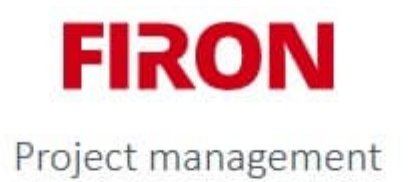

## Přihlášení do systému

| He | slo bylo úspěšně změněno, nyní se můžete přihlásit s novým heslem |  |  |  |
|----|-------------------------------------------------------------------|--|--|--|
| 0  | Uživatelské jméno                                                 |  |  |  |
| •  | Heslo                                                             |  |  |  |
|    | Trvalé přihlášení                                                 |  |  |  |
|    | Přihlásit se                                                      |  |  |  |
|    | Přihlásit pomocí OAuth                                            |  |  |  |
| Za | pomněli jste své heslo? Můžete si ho obnovit zde.                 |  |  |  |

**Uživatelské jméno použijte ze starého webu** které Vám bylo přiděleno. (*Skládá se většinou z prvních* 

4 písmen vašeho příjmení a reg. čísla KVL – např. sluz1508)

Zadejte heslo a klikněte na zelené tlačítko "Přihlásit se".

Na e-mail Vám také přijde potvrzení o změně "Uživatelské heslo bylo změněno - KVL ČR"

### Uživatelské heslo bylo změněno - KVL ČR

Firon (info@uvm.cz) Pridat kontakt

Komu:

#### Dobrý den,

uživatelské heslo protesti onekti bylo úspěšně změněno.

Máte-li dotazy k vetkom.cz, prosim, směřujte je na admin@vetkom.cz.

Děkujeme.

Tým KVL ČR

Pokud se Vám i přes obnovu hesla nepodaří přihlásit, kontaktujte prosím administrátora admin@vetkom.cz, nejlépe přeposlaným e-mailem "Uživatelské heslo bylo změněno - KVL ČR"

Do kterého napíšete co se Vám na stránce zobrazuje za chybu.

#### Důležité upozornění k přihlašovací službě.

Nyní existují 2 na sobě nezávislé přihlašovací služby.

- 1. Nová přihlašovací služba pouze pro nový web = <u>https://www.vetkom.cz/</u>
- 2. Stará přihlašovací služba, která je určena pro:
- starý web = <u>https://old.vetkom.cz/</u>

Registr Petpasů = <u>https://petpas.vetkom.cz/</u>

Kontinuální vzdělávání KVL ČR (CPD) = <u>https://cpd.vetkom.cz/</u>

Peněženka pro webináře = <u>https://penezenka.vetkom.cz/</u>

Opravit osobní údaje = <u>https://mojeudaje.vetkom.cz/</u>

Z toho vyplývá skutečnost, že **pokud si změníte heslo v jedné přihlašovací službě, změna se automaticky neprojeví u druhé přihlašovací služby**.

Hesla můžete mít samozřejmě totožná pro obě přihlašovací služby.